COPYRIGHT@SUPREMA. ALL RIGHTS RESERVED

SUPREMA / 기술지원팀

# BioStar2 "라이선스" 적용 방법

"BioStar2 라이선스를 구매하여 적용하고 싶어요"

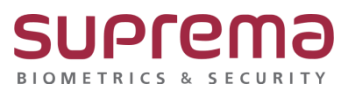

## <u>[증상]</u>

BioStar2의 기능을 활성화 하기 위해 라이선스를 구매 및 적용하고자 할 때

### <u>[예상원인]</u>

BioStar2는 스타터(무료)부터 엔터프라이즈까지의 총 6개의 출입통제 라이선스가 있으며, 근태관리 라이선스, 비디오로그 라이선스가 존재하며 BioStar2의 많은 기능을 활용하기 위해서는 상황에 맞 는 라이선스가 필요함(라이선스 정책은 슈프리마 홈페이지에서 확인 가능, 하기 링크 참조) (https://www.supremainc.com/ko/platform/biostar-2.asp)

## <u>[확인사항]</u>

구매처, 대리점, 영업담당자 등을 통해 발급 받은 출입통제 라이선스, 근태관리 라이선스, 비디오 라이선스의 라이선스 key 값이 XXXX-XXXX-XXXX 형식의 총 16자리임을 확인

| <ul> <li>온라인 라이선스 활성</li> </ul> | 이름         | 활성화 키        | 활성화     |
|---------------------------------|------------|--------------|---------|
| • 오프라인 라이선스 활성                  | 오프라인 활성 요청 | 활성화          |         |
|                                 |            |              |         |
| 근태 관리                           |            |              | -       |
| • 온라인 라이선스 활성                   | 이름         | 활성화 키        | 활성화     |
| • 오프라인 라이선스 활성                  | 오프라인 활성 요청 | 활성화          |         |
|                                 |            |              |         |
| 비디오                             |            |              |         |
| • 오리이 리이셔스 하셔                   |            | 화서 하나 귀      | *1.4.*1 |
| - 온다한 다이선으 활성                   | 이름         | 월8 <u></u> 1 | 불성화     |

COPYRIGHT@SUPREMA. ALL RIGHTS RESERVED

#### [해결책]

- 1. BioStar2 로그인
- 2. 상단의 [설정] → [서버]의 [라이선스] 탭으로 이동
- 3. 발급받은 라이선스의 용도(출입 통제, 근태 관리, 비디오)에 맞게 입력 (이름은 회사명, 활성화 키는 – 생략 없이 발급받은 16자리 기입)

| 라이선스           |            |       |     |
|----------------|------------|-------|-----|
| 출입 통제          |            |       |     |
| • 온라인 라이선스 활성  | 이름         | 활성화 키 | 활성화 |
| • 오프라인 라이선스 활성 | 오프라인 활성 요청 | 활성화   |     |
|                |            |       |     |
| 근태 관리          |            |       |     |
| • 온라인 라이선스 활성  | 이름         | 활성화 키 | 활성화 |
| • 오프라인 라이선스 활성 | 오프라인 활성 요청 | 활성화   |     |
|                |            |       |     |
| 비디오            |            |       |     |
| • 온라인 라이선스 활성  | 이름         | 활성화 키 | 활성화 |
| • 오프라인 라이선스 활성 | 오프라인 활성 요청 | 활성화   |     |
|                |            |       |     |

#### [참고사항]

기존 BioStar2의 삭제 후 재설치, 이전 설치 등의 작업으로 라이선스가 해제 된 경우에 ✓ 라이선스 활성화 키를 알고 있는 경우

상기와 동일한 방법으로 재 적용 실시

✓ 라이선스 활성화 키를 모르는 경우

처음 발급받은 구매처, 대리점, 영업 담당자 등을 통하여 오프라인 활성 요청 하시기 바랍니다.

1. 오프라인 활성 요청

- 2. 이름(회사명) 기입 후 다운로드를 클릭하여 요청파일(\*.rep)을 구매처or대리점or담당자에게 전송
- 3. 구매처or대리점or담당자에게 받은 라이선스 파일(\*.lic)을 활성화 버튼을 클릭하여 업로드

COPYRIGHT@SUPREMA. ALL RIGHTS RESERVED

| 오프라인                                                                                                    | 라이선스 횧                                                                                                | 할성                                                                                                    |                                                                                                    | ×                                                                                                    |                                                                                                    |
|----------------------------------------------------------------------------------------------------|----------------------------------------------------------------------------------------------------|----------------------------------------------------------------------------------------------------|----------------------------------------------------------------------------------------------------|----------------------------------------------------------------------------------------------------|----------------------------------------------------------------------------------------------------|
|                                                                                                    |                                                                                                    |                                                                                                    |                                                                                                    |                                                                                                    |                                                                                                    |
| <ul> <li>· 제품</li> </ul>                                                                                                    |                                                                                                    |                                                                                                    |                                                                                                    |                                                                                                    |                                                                                                    |
| • 이름                                                                                                    |                                                                                                    |                                                                                                    |                                                                                                    |                                                                                                    |                                                                                                    |
| <ul> <li>활성화</li> </ul>                                                                                                    | 7                                                                                                    |                                                                                                    |                                                                                                    |                                                                                                    |                                                                                                    |
| 1. 회<br>*<br>2. 다<br>3. 지<br>선                                                                                                    | 사 이름과 활성<br>활성화 키를 가.<br>운로드를 클릭,<br> 에 전송하십시.<br> 역 대리점으로:<br> 스 파일을 업로                              | 확 키를 입력하십시오.<br>지고 있지 않다면 회사 이름만 입<br>하여 라이선스 요청 파일 (.req)<br>오.<br>부터 라이선스 파일(*lic)를 받으<br>드 하십시오.<br>다운로드                                                                                                    | 력하십시오.<br>탈 다운로드 한 뒤 지역 대리<br>2면 활성화를 클릭하여 라이                                                                                                    |                                                                                                    |                                                                                                    |
| 열기                                                                                                    |                                                                                                    |                                                                                                    |                                                                                                    |                                                                                                    | ×                                                                                                    |
| -                                                                                                    |                                                                                                    |                                                                                                    |                                                                                                    |                                                                                                    | ~                                                                                                    |
| ← → ~ ↑                                                                                                    | 🔝 › 내 PC ›                                                                                            | 문서 >                                                                                                    | ✓ <sup>0</sup> 문서 검                                                                                                    | 1석 ,                                                                                                    | P                                                                                                    |
| ← → < ↑ 구성 < 새                                                                                                    | () → 내 PC →<br>쫄더                                                                                     | 문서 >                                                                                                    | ✓ <sup>0</sup> 문서 검                                                                                                    | 14 ,<br>III • 🔳 (                                                                                                    | 2                                                                                                    |
| ← → < ↑ 구성 ▼ 새                                                                                                    | (급) · 내 PC ·<br>줄더<br>이름                                                                              | 문서 >                                                                                                    | ✓ 0 문서 검<br>수정한 날짜                                                                                                    | 역 ,<br>태태 국 🛄 (<br>유형                                                                                                    |                                                                                                    |
| ← → < ↑ 구성 < 새 · ★ 바로 가기                                                                                                    | (1) > 내 PC ><br>줄더<br>이름                                                                              | 문서 ><br>Randicam                                                                                                    | ✓ 8 문서 검<br>수정한 날짜<br>2019-04-11 오프 1:55                                                                                                    | [색 ,<br>IEE ▼ 111 (<br>유형<br>파악폭더                                                                                                    | 0<br>0                                                                                                    |
| ← → < ↑ 구성 < 새 * ★ 바로 가기 ▶ 바탕 화면                                                                                                    | 월 > 내 PC ><br>줄더<br>● 이름                                                                              | 문서 ><br>Bandicam<br>Bandicut                                                                                                    | ✓ 집 문서 검 수정한 날짜 2019-04-11 오후 1:55 2019-03-12 오전 10:46                                                                                                    | 색 / / / / / / / / / / / / / / / / / / /                                                                                                    | 2                                                                                                    |
| ← → < ↑ 구성 < 새                                                                                                    | 월 > 내 PC ><br>줄더<br>- 이름<br>- 카 - 이름                                                                  | 문서 ><br>Sandicam<br>Bandicut<br>dumps                                                                                                    | ✓ ♂ 문서 검 수정한 날짜 2019-04-11 오루 1:55 2019-03-12 오전 10:46 2019-03-11 오후 3:09                                                                                                    | 색 /<br>ﷺ ▼ 10 (<br>유형<br>파일 폴더<br>파일 폴더<br>파일 폴더                                                                                                    |                                                                                                    |
| ← → < ↑ 구성 < 새 > # 바로 가기 ■ 바탕 화면 ● 다운로드 ⓑ 문서                                                                                                    | 월 > 내 PC ><br>줄더<br>변 / /<br>/ / 1                                                                    | 문서 ><br>Bandicam<br>Bandicut<br>dumps<br>HeidisQL                                                                                                    | 소정한 날파<br>2019-04-11 오루 1:55<br>2019-03-12 오전 10:46<br>2019-03-11 오루 3:09<br>2019-03-07 오전 8:38                                                                                                    | 색 /<br>(注: ▼ □ (<br>유형<br>파일 폴더<br>파일 폴더<br>파일 폴더<br>파일 폴더<br>파일 폴더                                                                                                    |                                                                                                    |
| <ul> <li>← → &lt; ↑</li> <li>구성 ▼ 4</li> <li>▶ 바로 가기</li> <li>▶ 바탕 화면</li> <li>▶ 다운로드</li> <li>읍 문서</li> <li>▷ 사진</li> </ul>                                                                                                    | 전 > 내 PC ><br>콜더<br>현 #<br>#<br>#<br>#<br>#                                                           | 문서 ><br>Sandicam<br>Bandicut<br>dumps<br>HeidISQL<br>HeipU                                                                                                    | · · · · · · · · · · · · · · · · · · ·                                                                                                    | 생 · · · · · · · · · · · · · · · · · · ·                                                                                                    |                                                                                                    |
| ← → < ↑ 구성 < 새                                                                                                    | 편 > 내 PC ><br>종더<br>변 개<br>개<br>개<br>및가이5                                                             | 문서 ><br>Sandicam<br>Bandicut<br>dumps<br>HeldiSQL<br>HelpU                                                                                                    | · (5)         문서 점           수정한 날짜         2019-04-11 오루 1.55           2019-03-12 오전 10.46         2019-03-12 오전 10.46           2019-03-07 오전 8.38         2019-02-28 오전 11.10           2019-05-03 오전 11.21         2019-05-03 오전 11.21                                                                                                    | (석 2 2 2 2 2 2 2 2 2 2 2 2 2 2 2 2 2 2 2                                                                                                    |                                                                                                    |
| ← → ◆ ↑ → ↓ ↓ ↓ ↓ ↓ ↓ ↓ ↓ ↓ ↓ ↓ ↓ ↓ ↓ ↓ ↓ ↓ ↓ ↓                                                                                                    | 응 > 내 PC ><br>몰려<br>변 : #<br>                                                                         | 문서 ><br>Sandicam<br>Sandicut<br>dumps<br>HelpU<br>HelpU<br>HelpU<br>HelpU<br>Rescoverker_erp(db)<br>Onte_coverker_erp(db)<br>OneNote 전자 별기장                                                                                                    | · (전) 문서 점<br>수정한 날짜<br>2019-04-11 오후 1.55<br>2019-03-12 오현 10:46<br>2019-03-12 오현 10:46<br>2019-03-07 오전 8:38<br>2019-02-28 오현 11:10<br>2019-02-26 오현 9:05<br>2019-02-26 오현 9:05                                                                                                    | ·석<br>··································                                                                                                    | ₽<br>₽<br>₽<br>₽                                                                                                    |
| <ul> <li>← → ◆ ↑</li> <li>구성 ◆ 새</li> <li>✓ 바로 가기</li> <li>바탕 화면</li> <li>다운로드</li> <li>관 문서</li> <li>값 사진</li> <li>[기술지원</li> <li>04월</li> <li>기술문서</li> </ul>                                                                                                    | 응 > 내 PC ><br>몰려<br>변 : : : : : : : : : : : : : : : : : : :                                           | 문서 ><br>Bandicam<br>Bandicut<br>dumps<br>HeldiSQL<br>HelpU<br>Ottle_covorker_erp(db)<br>OneNote 전자 월기장<br>Outlook 파일                                                                                                    | · · · · · · · · · · · · · · · · · · ·                                                                                                    | 역                                                                                                    | A<br>0<br>1<br>1<br>1<br>1<br>1<br>1<br>1<br>1<br>1<br>1<br>1<br>1<br>1<br>1<br>1<br>1<br>1<br>1                                                                                                    |
| <ul> <li>← → ◆ ↑</li> <li>구성 ◆ 세</li> <li>✓ 바로 가기</li> <li>▲ 바탕 화면</li> <li>↓ 다운로드</li> <li>값 문서</li> <li>↓ 사진</li> <li>[기술문서</li> <li>빈번</li> </ul>                                                                                                    | 종대<br>종대<br>· · · · · · · · · · · · · · · · · · ·                                                     | 문서 ><br>Sandicam<br>Bandicut<br>dumps<br>HeidISQL<br>HeipU<br>Dote_coworker_epr(db)<br>OneNote 전자 딸기장<br>Outlook 파일<br>SQL Server Management Studio                                                                                                    | · · · · · · · · · · · · · · · · · · ·                                                                                                    | 역<br>····································                                                                                                    | 2<br>2<br>2<br>2<br>2<br>2<br>2<br>2<br>2<br>2<br>2<br>2<br>2<br>2<br>2<br>2<br>2<br>2<br>2                                                                                                    |
| ← → ● ↑ 구성 ▼ 세 가 바로 가기 ■ 바탕 확만 ● 다운로드 ○ 문서 ○ 문서 ○ [기술지원 ○ 여월 ○ 기술문서 ● 빈번                                                                                                    | 종대<br>종대<br>별 개<br>및가이도<br>원본                                                                         | 문서 ><br>Bandicam<br>Bandicut<br>dumps<br>HelpU<br>HelpU<br>OneNote 전자 필기장<br>Outlook 파일<br>SQL Sever Management Studio<br>Visual Studio 2010                                                                                                    | · (0) 문서 점<br>수정한 날짜<br>2019-04-11 오루 1:55<br>2019-03-12 오전 10:46<br>2019-03-12 오전 10:46<br>2019-03-07 오전 8:38<br>2019-02-28 오전 11:10<br>2019-05-03 오전 10:21<br>2019-02-26 오전 9:05<br>2019-04-29 오루 12:20<br>2019-04-16 오루 11:19<br>2019-04-16 오루 11:19                                                                                                    | 석 · · · · · · · · · · · · · · · · · · ·                                                                                                    | P<br>                                                                                                    |
| <ul> <li>← → ● ↑</li> <li>↑ → ■ ↑</li> <li>↓ + + = → = ↑</li> <li>↓ + + = → = ↑</li> <li>↓ + + = → = ↓</li> <li>↓ + + → = ↓</li> <li>↓ + → = ↓</li> <li>↓ + → = ↓</li>     &lt;</ul> | 문 비 비 비 비 비 비 비 비 비 비 비 비 비 비 비 비 비 비 비                                                               | 문서 ><br>Sandicam<br>Bandicut<br>dumps<br>HeldSQL<br>HelpU<br>Jotte_coworker_erp(db)<br>OneNote 전자 별가장<br>Outlook 파일<br>SQL Server Management Studio<br>Visual Studio 2010<br>내 데이다는 원본<br>HEAT TI A Office, MAI 파일                                                    | · (전) 문서 점<br>수정한 날짜<br>2019-04-11 오토 1:55<br>2019-03-12 오전 10:46<br>2019-03-12 오전 10:46<br>2019-03-12 오전 10:46<br>2019-02-28 오전 10:10<br>2019-02-28 오전 10:10<br>2019-02-28 오전 10:20<br>2019-04:29 오토 12:28<br>2019-04:29 오토 12:28<br>2019-04:26 오토 6:38<br>2019-02:26 오토 6:38<br>2019-02:26 오토 6:38                                                                                                    | 역                                                                                                    | ₽<br>₽<br>₽<br>₽<br>₽<br>₽<br>₽<br>₽<br>₽<br>₽<br>₽<br>₽<br>₽<br>₽<br>₽<br>₽<br>₽<br>₽<br>₽                                                                                                    |
| <ul> <li>← → ● ↑</li> <li>→ → ↑</li> <li>↓ 나로 가기</li> <li>▲ 바로 가기</li> <li>▲ 바로 조도</li> <li>○ 운서</li> <li>○ 신력</li> <li>○ 기술문서</li> <li>빈번</li> <li>○ CneDrive</li> <li>▲ Grebrive</li> </ul>                                                                                                    | 는 29 태 < 10<br>금이<br>유 · · · · · · · · · · · · · · · · · · ·                                          | 문서 ><br>Bandicam<br>Bandicut<br>dumps<br>HeidiSQL<br>HelpU<br>Otto_ervorker_erp(db)<br>Onervote 전자 필리장<br>Outlook 파일<br>SQL Server Management Studio<br>Visual Studio 2010<br>내 데이터 원본<br>사용자 지정 Office 서식 파일                                                         | · · · · · · · · · · · · · · · · · · ·                                                                                                    |                                                                                                    | 2<br>2<br>2<br>2<br>2<br>2<br>2<br>2<br>2<br>2<br>2<br>2<br>2<br>2<br>2<br>2<br>2<br>2<br>2                                                                                                    |
| <ul> <li>← → ◆ ↑</li> <li>구성 ◆ 새</li> <li>→ 바로 가기</li> <li>● 바람 코면</li> <li>○ 다운로드</li> <li>○ 문서</li> <li>○ 八倉지名</li> <li>○ 八倉지名</li> <li>○ 八倉兄名</li> <li>○ 八倉兄名</li> <li>○ ○ ○ OneDrive</li> <li>&gt; ● ● OneDrive</li> </ul>                                                                                                    | ····································                                                                  | 문서 ><br>Bandicam<br>Bandicut<br>dumps<br>HeidISQL<br>HeipU<br>OneNote 전자 월기장<br>Outlook 파일<br>SQL Sever Management Studio<br>Visual Studio 2010<br>내 맥이다 원들<br>사용자 지정 Office 서식 파일                                                                                    | · (5) 문서 점<br>수정한 날파<br>2019-04-11 오루 1:55<br>2019-03-12 오전 10:46<br>2019-03-12 오전 10:46<br>2019-03-07 오전 8:38<br>2019-02-28 오전 11:10<br>2019-05-03 오전 10:21<br>2019-02-28 오전 10:21<br>2019-02-28 오픈 12:58<br>2019-04-29 오루 12:58<br>2019-04-29 오루 12:28<br>2019-04-28 오루 6:38<br>2019-02-18 오루 5:02                                                                                                    | 역 · · · · · · · · · · · · · · · · · ·                                                                                                    | 2<br>2<br>2<br>2<br>2<br>2<br>2<br>2<br>2<br>2<br>2<br>2<br>2<br>2<br>2<br>2<br>2<br>2<br>2                                                                                                    |
| <ul> <li>← → ● ↑</li> <li>구성 ● 새</li> <li>→ 바로 가기</li> <li>파당 화면</li> <li>● 다운로드</li> <li>○ 문서</li> <li>○ 산건</li> <li>○ 신울</li> <li>○ 기술문서</li> <li>빈번</li> <li>○ OneDrive</li> <li>&gt; ● OneDrive</li> </ul>                                                                                                    | () · · · · · · · · · · · · · · · · · · ·                                                              | 문서 ><br>Sandicam<br>Bandicut<br>dumps<br>HelpU<br>OneNote 전자 필기장<br>Outlook 파일<br>SQL Server Management Studio<br>Visual Studio 2010<br>내 데이터 월론<br>사용자 지정 Office 서식 파일                                                                                               | · (전) 문서 점<br>수정한 날짜<br>2019-04-11 오루 1:55<br>2019-03-12 오전 10:46<br>2019-03-12 오전 10:46<br>2019-03-07 오전 8:38<br>2019-02-26 오전 10:10<br>2019-02-26 오전 10:21<br>2019-02-26 오픈 10:21<br>2019-04-29 오프 12:00<br>2019-04-16 오프 1:19<br>2019-02-26 오프 6:38<br>2019-02-18 오프 5:03<br>2019-02-18 오프 5:03<br>2019-02-18 20<br>2019-02-18 20<br>2019-02<br>2019-02-18 20<br>2019-02<br>2019-02<br>2019-02<br>2019-02<br>2019- | 역 ,                                                                                                    | •         •           •         •           •         •                                                                                                    |
| ← → ● ↑ ↓ 구성 ● 세 * 바로 가기 * 바로 가기 * 바로 가기 * 다운로드 2 문서 2 문서 2 문서 2 (기술지원 3 기술문서 3 인번 • ④ OneDrive • 월 내 PC                                                                                                    | [월 3 내 PC 3<br>중 중 대<br>전 1 대 2 대 2 대 2 대 2 대 2 대 2 대 2 대 2 대 2 대                                     | 문서 ><br>Sandicam<br>Bandicut<br>dumps<br>HeldSQL<br>HelpU<br>Jotte_coworker_erp(db)<br>OneNote 전자 필기장<br>Outlook 파일<br>SQL Server Management Studio<br>Visual Studio 2010<br>내 데이터 원본<br>사용자 지정 Office 서식 파일                                                          | · (전) 문서 점<br>수정한 날짜<br>2019-04-11 오토 1:55<br>2019-03-12 오전 10:46<br>2019-03-12 오전 10:46<br>2019-03-07 오전 8:38<br>2019-02-28 오전 11:10<br>2019-02-28 오픈 11:10<br>2019-04-29 오토 12:28<br>2019-04-29 오토 12:28<br>2019-04-29 오토 12:00<br>2019-04-16 오토 1:19<br>2019-02-26 오토 6:38<br>2019-02-18 오토 5:02<br>2019-02-18 오토 5:02<br>2019-02-18 20<br>2019-02-18 20<br>200    | 역 2 2 2 2 2 2 2 2 2 2 2 2 2 2 2 2 2 2 2                                                                                                    | <ul> <li>₽</li> <li>₽</li></ul> |
| ← → ● ↑ ↓ → ↓ ↓ ↓ ↓ ↓ ↓ ↓ ↓ ↓ ↓ ↓ ↓ ↓ ↓ ↓ ↓ ↓ ↓ ↓                                                                                                    | [월 > 내 PC ><br>물로다<br>~ 이름<br>변 # #<br>#<br>#<br>와이이<br>월 원본<br>· · · · · · · · · · · · · · · · · · · | 문서 ><br>Bandicam<br>Bandicut<br>dumps<br>HeldiSQL<br>HelpU<br>Otto_Evorker_erp(db)<br>OncNote 전자 필기장<br>Outlook 파일<br>SQL Server Management Studio<br>Visual Studio 2010<br>내 데이티 원본<br>사용자 지정 Office 서식 파일                                                           | <ul> <li>(6) 문서 점</li> <li>수정한 날파</li> <li>2019-04-11 오류 1-55</li> <li>2019-03-12 오친 10:46</li> <li>2019-03-11 오류 309</li> <li>2019-03-07 오픈 8:38</li> <li>2019-02-28 오런 11:10</li> <li>2019-02-28 오런 11:10</li> <li>2019-02-28 오런 11:10</li> <li>2019-02-28 오런 11:10</li> <li>2019-02-28 오픈 12:58</li> <li>2019-02-26 오픈 4:58</li> <li>2019-02-18 오픈 5:02</li> </ul>                                                                                                    | 역 , 유형<br>파일 등 더<br>파일 등 더<br>파일 등 더<br>파일 등 더<br>파일 등 더<br>파일 등 더<br>파일 등 더<br>파일 등 더<br>파일 등 더<br>파일 등 더<br>파일 등 더<br>파일 등 더<br>파일 등 더<br>파일 등 더<br>파일 등 더<br>파일 등 더<br>파일 등 더<br>파일 등 더<br>카일 등 더<br>카일 등 더<br>카일 등 더<br>카일 등 더<br>파일 등 더<br>파입<br>파입<br>파입<br>파입<br>파입<br>파입<br>파입<br>파입<br>파입<br>파입<br>파입<br>파입<br>파입 | <ul> <li>A</li> <li>A</li> <li>A</li> <li>B</li> <li>A</li> <li>B</li> <li>A</li> <li>A</li> <li>B</li> <li>A</li> <li>B</li> <li>A</li></ul> |
| <ul> <li>← → ◆ ↑</li> <li>구성 ◆ 새</li> <li>구성 ◆ 새</li> <li>가 바로 가기</li> <li>다 운로드</li> <li>관 문서</li> <li>다 산질</li> <li>○ 4월</li> <li>○ 4월</li> <li>○ 44</li></ul>                                                                                                   | [월 > 내 PC ><br>출명<br>문 · · · · · · · · · · · · · · · · · · ·                                          | 문서 ><br>Bandicam<br>Bandicut<br>dumps<br>HeidISQL<br>HeipU<br>OneNote 전자 필기장<br>Outlook 파일<br>SQL Server Management Studio<br>Visual Studio 2010<br>Visual Studio 2010<br>Urigotia 일본<br>사용자 지장 Office 서식 파일                                                          | <ul> <li>◇ ○ ● 문서 점</li> <li>수정한 날짜</li> <li>2019-04-11 오루 1-55</li> <li>2019-03-12 오린 10:46</li> <li>2019-03-11 오루 1:99</li> <li>2019-03-07 오린 8:38</li> <li>2019-02-26 오린 9:05</li> <li>2019-02-26 오린 9:05</li> <li>2019-02-26 오른 1:10</li> <li>2019-02-26 오른 1:125</li> <li>2019-02-26 오른 1:25</li> <li>2019-02-26 오른 1:25</li> <li>2019-02-26 오픈 1:25</li> <li>2019-02-26 오픈 1:25</li> <li>2019-02-26 오픈 1:25</li> <li>2019-02-26 오픈 1:25</li> <li>2019-02-26 오픈 1:25</li> <li>2019-02-26 오픈 1:25</li> <li>2019-02-26 오픈 1:25</li> <li>2019-02-26 오픈 1:25</li> <li>2019-02-26 오픈 1:25</li> <li>2019-02-26</li> <li>2019-02-2</li></ul>                                                                                                    | 역 ,<br>응용 ·<br>파일 플더<br>파일 플더<br>파일 플더<br>파일 플더<br>파일 플더<br>파일 플더<br>파일 플더<br>파일 플더<br>파일 플더<br>파일 플더<br>파일 플더<br>파일 플더<br>                                                                                                    | R 1                                                                                                    |
| ← → ● ↑ ↓ → ↓ ↓ ↓ ↓ ↓ ↓ ↓ ↓ ↓ ↓ ↓ ↓ ↓ ↓ ↓ ↓ ↓ ↓ ↓                                                                                                    | [월 > 내 PC ><br>중 등다<br>-<br>-<br>-<br>-<br>-<br>-<br>-<br>-<br>-<br>-<br>-<br>-<br>-                  | 문서 ><br>Sandicam<br>Bandicut<br>dumps<br>HeidSQL<br>HeipU<br>Uttle_covorker_erp(db)<br>Onclote 전자 별가장<br>Outlook 파일<br>SQL Server Management Studio<br>Visual Studio 2010<br>내 더 이터 월본<br>사용자 지정 Office 서식 파일                                                         | <ul> <li>(č) 문서 점</li> <li>수정한 날짜</li> <li>2019-04-11 오토 155</li> <li>2019-03-12 오친 10.46</li> <li>2019-03-11 오토 309</li> <li>2019-03-07 오토 8.38</li> <li>2019-02-28 오친 11:10</li> <li>2019-02-28 오친 11:10</li> <li>2019-02-28 오친 11:10</li> <li>2019-02-28 오토 12:58</li> <li>2019-02-26 오토 6.38</li> <li>2019-02-16 오토 5.02</li> <li>보다 모바</li> </ul>                                                                                                    | 역 , 유 형<br>파일을 들더<br>파일을 들더<br>파일을 들더<br>파일을 들더<br>파일을 들더<br>파일을 들더<br>파일을 들더<br>파일을 들더<br>파일을 들더<br>파일을 들더<br>파일을 들더<br>파일을 들더<br>파일을 들더<br>파일을 들더<br>파일을 들더<br>파일을 들더<br>파일을 들더<br>                                                                                                    | <ul> <li></li> <li></li> <li><!--</th--></li></ul>                          |
| <ul> <li>← → ● ↑</li> <li>↑ → ■ ↓ □</li> <li>↑ → □</li> <li>↓ □</li> <li>↓ □</li></ul>                                                                                                    | [월 3 내 PC 3                                                                                           | 문서 ><br>Sandicam<br>Bandicut<br>dumps<br>HeldSQL<br>HeldQU<br>Utilok PA' 물기감<br>Outilok PA' 물기감<br>Outilok PA' 물기감<br>Outilok PA'<br>SQL Server Management Studio<br>Visual Studio 2010<br>내 데이트 원론<br>사용자 지정 Office 서식 파일<br>):<br>[:<br>]<br>음입 통계<br>- 온라인 라이선스 활성 | <ul> <li>◇ ○ ● 문서 점</li> <li>수정한 날짜</li> <li>2019-04-11 오후 1:55</li> <li>2019-03-12 오현 10:46</li> <li>2019-03-12 오현 10:46</li> <li>2019-03-07 오현 8:38</li> <li>2019-02-26 오현 9:05</li> <li>2019-04-26 오후 10:21</li> <li>2019-02-26 오후 10:21</li> <li>2019-04-26 오후 10:20</li> <li>2019-04-26 오후 5:02</li> <li>2019-04-16 오후 1:19</li> <li>2019-02-26 오후 5:02</li> <li>2019-04-16 오후 1:19</li> <li>2019-02-26 오후 5:02</li> <li>2019-04-16 오후 1:09</li> <li>2019-04-16 오후 5:02</li> <li>2019-04-16 오후 5:02</li> <li>2019-04-16 오후 1:09</li> <li>2019-04-16 오후 5:02</li> <li>2019-04-16 오후 1:09</li> <li>2019-04-16 오후 5:02</li> <li>2019-04-16 오후 5:02</li> </ul>                                                                                                    | 역 ,<br>월월 2 2 2 2 2 2 2 2 2 2 2 2 2 2 2 2 2 2                                                                                                    | ·     ·       ·     ·       ·     ·       ·     ·       ·     ·       ·     ·       ·     ·       ·     ·       ·     ·       ·     ·       ·     ·       ·     ·       ·     ·       ·     ·       ·     ·       ·     ·       ·     ·       ·     ·       ·     ·       ·     ·       ·     ·       ·     ·       ·     ·       ·     ·       ·     ·       ·     ·       ·     ·       ·     ·       ·     ·       ·     ·       ·     ·       ·     ·       ·     ·       ·     ·       ·     ·       ·     ·       ·     ·       ·     ·       ·     ·       ·     ·       ·     ·       ·     ·       ·     ·       ·     ·       ·     ·       · </th                                                                                                    |

※ 상기 절차 수행 후 증상이 해결되지 않는다면, 슈프리마 고객센터 1522-4507(ARS 2번)로 연락 을 해주시기 바랍니다.

COPYRIGHT@SUPREMA. ALL RIGHTS RESERVED